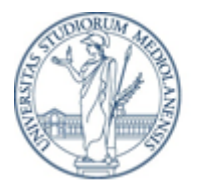

UNIVERSITÀ DEGLI STUDI DI MILANO

# Istruzioni per l'utilizzo della procedura per la scelta e l'abbinamento dei tutori per il tirocinio pratico dell'Esame di Stato di Medico Chirurgo

### Anno Accademico 2019-2020

La procedura permette di scegliere tre tutori di tre tipologie diverse su tre mesi non sovrapposti.

L'immagine seguente mostra un esempio di ciò che viene presentato.

Procedura per la scelta e l'abbinamento dei tutori per il tirocinio pratico dell'esame di Stato di Medico Chirurgo

| Benvenuto: mario.rossi@unimi.i                                                           | t matricola: 1111 🦯 Chi sta usar                                                            | ndo il programma                            |                            |
|------------------------------------------------------------------------------------------|---------------------------------------------------------------------------------------------|---------------------------------------------|----------------------------|
|                                                                                          |                                                                                             | Stato della pr                              | ocedura                    |
| 1 Scelta<br>Fase di scelta del<br>tutore                                                 |                                                                                             | 2 Revisione<br>Fase di mod<br>parte della s | ifica da<br>egreteria      |
| Scelte Fatte  • Nome tutore: WALTER Cognom Ricevuta di prenotazione Scelta MMG Scelta MI | ne tutore: <b>DELLA SALA</b> periodo: <b>novembre</b> Tipotutore: MMI<br>Scelta CH Faq Help | Dove sono i tutori ?                        | Dove trovo qualche aiuto ? |
| Scelta del medico di Medicina Inte                                                       | rna                                                                                         |                                             |                            |
|                                                                                          | Disponibilita                                                                               | Nome 🗘 🔍                                    | Cognome 💠 🔍 Sede 🌩         |
| Cenali                                                                                   |                                                                                             | VINCENTO                                    | на мира роцен              |

In alto i dati dell'utente che si è loggato, seguiti dallo stato della procedura, le scelte fatte e le tabelle dei tutori.

Lo **stato della procedura** indica, in funzione delle date stabilite dalla segreteria, se è possibile effettuare una scelta o solo visionare le scelte fatte. La segreteria imposta un intervallo temporale entro il quale è possibile operare, dopo tale periodo sarà attiva solo la visualizzazione delle operazioni fatte.

Le scelte fatte rappresentano una descrizione di ciò che è stato fatto in precedenza o che viene fatto dall'utente loggato. Gli abbinamenti richiesti dai candidati sono irrevocabili. Il bottone "Ricevuta di prenotazione" permette di ottenere un documento pdf che attesta le richieste del candidato di effettuare il tirocinio presso specifici tutori in determinati mesi.

#### Come scelgo un tutore?

Seleziona una delle tre schede tra Scelta MMG, Scelta MI, Scelta CH. Usa lo strumento di ricerca 🏹 , d

ordinamento  $\bigtriangledown$  o la paginazione in basso per cercare il tutore desiderato. Seleziona dalla colonna **Disponibilità** il mese desiderato (in grigio chiaro i mesi non selezionabili).

Nell'immagine sottostante il candidato ha scelto la lista dei tutori MI e sta scegliendo tra le disponibilità del primo tutore in alto.

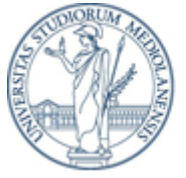

# UNIVERSITÀ DEGLI STUDI DI MILANO

## Scelte Fatte

• Nome tutore: WALTER Cognome tutore: DELLA SALA periodo:novembre Tipotutore: MMG

| Ricevuta di preno | otazione  |           |     |      |
|-------------------|-----------|-----------|-----|------|
| Scelta MMG        | Scelta MI | Scelta CH | Faq | Help |

#### Scelta del medico di Medicina Interna

|        | Disponibilita | Nome 🍦   |  |
|--------|---------------|----------|--|
| Scegli | <u>^</u>      | VINCENZO |  |
|        | gennaio       |          |  |
| Scegli | novembre      | VANIA    |  |
|        | dicembre      |          |  |
| Sceali | $\sim$        | STEEANO  |  |

Il bottone **Scegli** si attiverà e cliccandogli sopra ti viene mostrata una notifica. Cliccando su Si procedi con la prenotazione.

### Scelte Fatte

• Nome tutore: WALTER Cognome tutore: DELLA SALA periodo:novembre Tipotutore: MMG

| Ricevuta di prer        | notazione                            |                      |         |      |          |  |
|-------------------------|--------------------------------------|----------------------|---------|------|----------|--|
| Scelta MMG              | Scelta MI                            | Scelta CH            | Fag     | Help |          |  |
| Prenotal<br>Sc (SCELTA) | re VINCENZO LA MUR<br>IRREVERSIBILE) | A per il mese di gen | nnaio ? |      |          |  |
|                         | ,                                    | N                    | lo Si   |      | Nome ¢   |  |
| Scegli                  |                                      | gennaio 🗸            |         |      | VINCENZO |  |
| Scegli                  |                                      | ×                    |         |      | VANIA    |  |

#### Cosa accade cliccando su Si?

La conferma positiva produce l'abbinamento desiderato, aggiunge una riga alle scelte fatte, abilita il bottone **Ricevuta di prenotazione**, invia una mail al candidato ed al tutore informandoli dell'azione eseguita.

L'immagine seguente mostra che è stata aggiunta la prenotazione evidenziata dall'immagine precedente tra le Scelte Fatte.

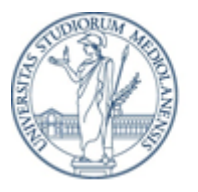

# UNIVERSITÀ DEGLI STUDI DI MILANO

# Scelte Fatte

- Nome tutore: WALTER Cognome tutore: DELLA SALA periodo:novembre Tipotutore: MMG
- Nome tutore: VINCENZO Cognome tutore: LA MURA periodo: gennaio Tipotutore: MI

| Ricevuta di prenota | enotazione |           |     |      |
|---------------------|------------|-----------|-----|------|
| Scelta MMG          | Scelta MI  | Scelta CH | Faq | Help |

Sono state predisposte due schede nella tabella dei tutori con il nome FAQ ed Help allo scopo di fornire una rapida guida al software in oggetto. La notifica che appare in alto a destra fornisce un'istantanea delle regole seguite dal programma.